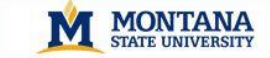

# DegreeWorks Exceptions Manager Training

DegreeWorks

Tony Campeau, Registrar's Office and DegreeWorks Project Manager and Judi Haskins, Academic Advising Center and DegreeWorks Implementation Team Member

## **Exception Types**

| Exception Type                       | Description                                                                                                    | Example                                                                                                    |
|--------------------------------------|----------------------------------------------------------------------------------------------------|----------------------------------------------------------------------------------------------------|
| Force Complete                       | Forces a requirement to be met when<br>there is no substitution available. May<br>need to be used in combination with<br>'Remove Course and/or Change Limit'<br>in order to modify credits.                                                                    | <ol> <li>Exempt from WorkKeys Written<br/>Exam (College of Business).</li> <li>A course is no longer offered so it is<br/>waived.</li> <li>Caution: Force Complete forces the<br/>credit to be fulfilled also!</li> </ol> |
| Substitute                           | Used to substitute one course for<br>another. Substitution can be applied<br>before or after the alternate course is<br>taken.                                                                                                    | A student has completed most of the<br>coursework at another institution but not<br>received equivalency credit. They<br>shouldn't have to take the original class<br>but should take another instead.                    |
| Also Allow                           | Use when you wish to expand the course<br>options available for a specific<br>requirement. In many instances this is a<br>better option that using the Substitute<br>exception. Also Allow can be applied<br>before or after the alternate course is<br>taken. | Use to add advisor approved electives.                                                                                                    |
| Apply Here                           | Use when you need to move a course<br>from one place in an audit to another.<br>Apply Here can be applied before or<br>after the alternate course is taken.                                                                                                    | Transfer Course Elec 100 can apply as major requirement.                                                                                                    |
| Remove Course and/or Change<br>Limit | Use for partially completed<br>requirements. Similar to a Force<br>Complete exception, one or more<br>additional exceptions may be required if<br>credits are modified (either up or down).                                                                    | Student needs 8 credits of Foreign<br>Language instead of 11.                                                                                                    |

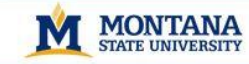

# General Rules When Using Exceptions

1 1 2 Cal

DegreeWorks

- Access to the "Exceptions" tab has only been given to Exceptions Managers in each department who have attended Exceptions Manager Training.
- All exceptions will be monitored by the Office of the Registrar on a regular basis to ensure curricular integrity and accuracy.
- Exceptions will remain for a student with terms of absence, but will disappear if the student changes his/her major or program.

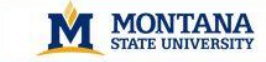

### **Instructions for Using Exceptions**

10 B

DegreeWorks

1. When in the selected student's worksheet, click Exceptions.

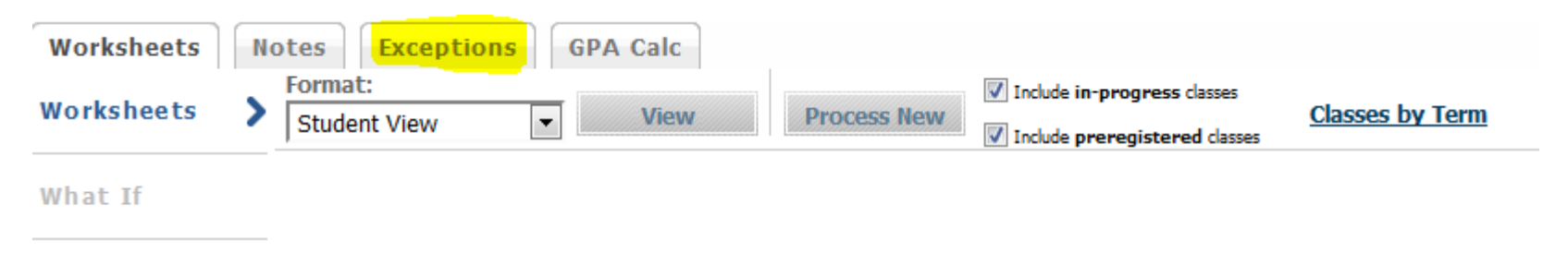

#### 2. Select the desired exception type from the picklist then click Load.

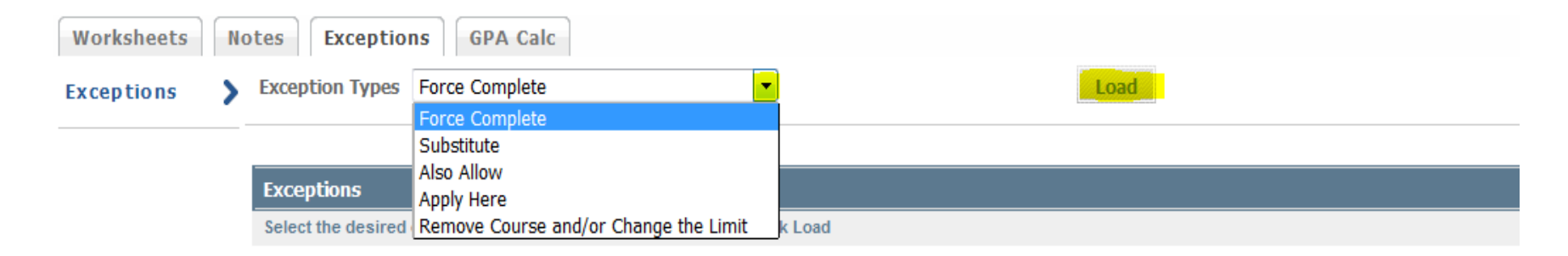

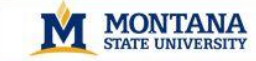

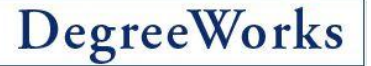

### Instructions for Using "Force Complete"

Caution: Force Complete forces the credit to be fulfilled! Force Complete should most often be used in combination with Change Limit to assure the credits are fulfilled elsewhere.

ID BOYS I BELLE

1. Select the program requirement that you are allowing to be fulfilled by scrolling to that requirement and clicking the radial button. Type in a description, then click "Add Exception".

| Worksheets   | tes Exceptions GPA Calc                |               |                                                 |                  |
|--------------|----------------------------------------|---------------|-------------------------------------------------|------------------|
| Exceptions > | Exception Types Force Complete         | L             | oad                                             | Remove Exception |
|              | Force Complete a rule or qualifier     |               |                                                 |                  |
|              | Description Course no longer offered.  | Add Exception |                                                 |                  |
| -            | Elements of Organic Chemistry          | <b></b>       | Still Needed: I Class in Chimiy 211             |                  |
|              | Soils                                  |               | ENSC 245IN (IP)                                 |                  |
|              | Biometry or Introduction to Statistics | 0             | Still Needed: 1 Class in BIOB 318 or STAT 216Q* |                  |
|              | ◎ Field Crop Production                |               | Still Needed: 1 Class in AGSC 341               |                  |
|              | ⊘ Forages                              |               | AGSC 342 (IP)                                   |                  |
|              | Concepts of Plant Pathology            |               | Still Needed: 1 Class in BIOM 421               |                  |
|              | © Nutrient Cycling                     |               | Still Needed: 1 Class in ENSC 351               |                  |

2. You will see a message stating "your exception has been added to the database successfully". Click "OK".

3. To assure the exception appears correctly, you can either click on "Run New Audit" or go back to the student's worksheet and click "Process New".

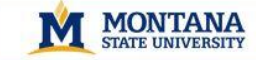

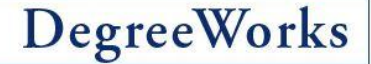

### Instructions for Using "Substitute"

DE PROPS 1 20

1. Select the program requirement that you are allowing a substitution for by scrolling to that requirement and clicking the radial button. Type in the course abbreviation and number of the course that you want to <u>Replace</u>, and the course abbreviation and number of the course that it will be replaced <u>With</u>. Add a description into the Description field, then click "Add Exception".

| Worksheets   | Exceptions GPA Calc                                           |          |                                                        |
|--------------|---------------------------------------------------------------|----------|--------------------------------------------------------|
| Exceptions > | Exception Types Substitute                                    | L        | oad Remove Exception                                   |
|              | Substitute one class for another                              |          |                                                        |
|              | Replace Subject STAT Number 216Q With Subject BIOB Number 318 |          |                                                        |
|              | Description Add Exception                                     |          |                                                        |
|              |                                                               |          |                                                        |
|              | Macroeconomics and Microeconomics                             |          | ( <b>2</b> Classes in <b>ECNS</b> 202* and 204IS* ) or |
|              | O Honors Economics                                            |          | (1 Class in ECNS 251IS)                                |
|              | Survey of Calculus or Higher Level Calculus Course            | <b>V</b> | M 161Q                                                 |
|              | Introduction to Statistics                                    |          | Still Needed: 1 Class in STAT 216Q*                    |
|              | Interm Statistical Concepts or Bus Research Mthds             |          | Still Needed: 1 Class in BMGT 240IS or STAT 217Q       |

2. You will see a message stating "your exception has been added to the database successfully". Click "OK".

3. To assure the exception appears correctly, you can either click "Run New Audit" or go back to the student's worksheet and click "Process New".

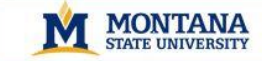

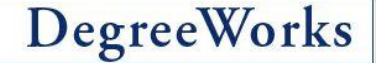

### Instructions for Using "Also Allow"

1. Select the course that you are allowing to be applied to a program requirement by scrolling to that course and clicking the subject abbreviation and number of the course. That course will then populate into the <u>Allow Subject</u> boxes.

| Worksheets            | Notes Exceptions GPA Calc                |      |   |             |
|-----------------------|------------------------------------------|------|---|-------------|
| Exceptions            | Secreption Types Also Allow   Load       |      |   |             |
|                       | Also Allow a class to meet a requirement |      |   |             |
|                       | Allow Subject US Number 101US            |      |   |             |
|                       | With Vith                                |      |   |             |
|                       | Description Add Exception                |      |   |             |
| NCMT DO 4             |                                          | la . |   | 2011 0-1-1  |
| MGMT 204              | Intoduction to Business                  | B+   | 3 | 2011 Spring |
| PSYX 10015            | íntro to Psychology                      | с    | 3 | 2010 Fall   |
| P5YX 235D             | Contemp Issues in Human Sexual           | с    | 3 | 2011 Spring |
| <mark>US 101US</mark> | First Year Seminar                       | В-   | 3 | 2010 Fall   |

### 2. Scroll to where in your program requirements you want that course to be applied and click on the radial button.

| Aviation Regulations/Professional Conduct |   | Still Needed: 1 Class in AVFT 263 |
|-------------------------------------------|---|-----------------------------------|
| AVFT 282 is Optional                      |   |                                   |
| ⊘ Introduction to Computers               | 2 | CAPP 120 (IP)                     |
| Interpersonal Communication               |   | Still Needed: 1 Class in COMM 135 |

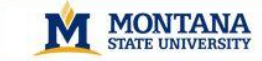

Satisfied by: CS171 - Whitworth University

Satisfied by: SN102 - Whitworth University

Elementary Spanish II

ELEC 100 (T)

2011 Spring

### Instructions for Using "Also Allow", continued

3. Add a description into the Description field, then click "Add Exception".

4. You will see a message stating "your exception has been added to the database successfully". Click "OK".

5. To assure the exception appears correctly, you can either click "Run New Audit" or go back to the student's worksheet and click "Process New".

**Note:** When using Also Allow for a transfer course that has an ELEC subject abbreviation, add more detail to the <u>With</u> options to ensure only one ELEC course is used as an exception.

Example: Selecting Allow Subject ELEC 100 <u>With</u> the DW Title equal to Computer Science I tells the system to pull only the ELEC with that specific title into the program requirements.

| Also Allow a cla          | ss to meet a requirement    |                    |   |     |   |             |
|---------------------------|-----------------------------|--------------------|---|-----|---|-------------|
| Allow Subject             | ELEC Number 100             |                    |   |     |   |             |
| With DW Title             | equal to                    | Computer Science I | ] |     |   |             |
| Description               |                             | Add Exception      |   |     |   |             |
|                           |                             |                    |   |     |   |             |
| Electives                 |                             |                    |   |     | _ | Credits     |
| <mark>ELEC 100</mark> (Т) | Fitness Programs            |                    |   | ТА  | 1 | 2011 Spring |
| Satisfied by: P           | E132 - Whitworth University |                    |   |     |   |             |
| ELEC 100 (T)              | Computer Science I          |                    |   | TA- | 3 | 2011 Spring |

TA-

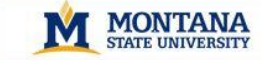

### Instructions for Using "Apply Here"

DegreeWorks

1. Select the course that you are allowing to be applied to a program requirement by scrolling to that course and clicking the subject abbreviation and number of the course. That course will then populate into the <u>Apply Subject</u> boxes.

| Worksheets | Notes Exceptions GPA Calc       |   |               |      |                  |
|------------|---------------------------------|---|---------------|------|------------------|
| Exceptions | > Exception Types Apply Here    | • |               | Load | Remove Exception |
|            | Apply Here a specific class     |   |               |      |                  |
|            | Apply Subject ELEC Number 100IS |   |               |      |                  |
|            | With                            | - |               | ]    |                  |
|            | Description                     |   | Add Exception |      |                  |

| Electives       |                                        |    |   | Cred        |
|-----------------|----------------------------------------|----|---|-------------|
| AG 101          | Intro to Ag & Env Resources            | P  | 1 | 2010 Fall   |
| ARNR 100        | Intro Animal Science                   | В  | 3 | 2011 Spring |
| ELEC 100 (T)    | Personal Economics                     | ТА | 3 | 2010 Fall   |
| Satisfied by: C | FS120 - Idaho State University         |    |   |             |
| ELEC 100IS (T)  | Applied Economics                      | ТА | 3 | 2010 Fall   |
| Satisfied by: M | KT115 - Eastern Idaho Technical Colleg |    |   |             |

## 2. Scroll to where in your program requirements you want that course to be applied and click on the radial button.

| ○ College Chemistry II   | <b>V</b> | CHMY 143                            |
|--------------------------|----------|-------------------------------------|
| Economic Way of Thinking |          | Still Needed: 1 Class in ECNS 101IS |
| Math for Liberal Arts    | <b>V</b> | M 145Q                              |

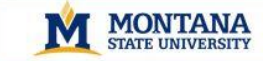

### Instructions for Using "Apply Here", continued

M DO OCIÓN 1 21 COM

3. Add a description into the Description field, then click "Add Exception".

4. You will see a message stating "your exception has been added to the database successfully". Click "OK".

5. To assure the exception appears correctly, you can either click "Run New Audit" or go back to the student's worksheet and click "Process New".

**Note:** When using Apply Here for a transfer course that has an ELEC subject abbreviation, add more detail to the <u>With</u> options to ensure only one ELEC course is used as an exception.

Example: Selecting Allow Subject ELEC 100 <u>With</u> the DW Title equal to Personal Economics tells the system to pull only the ELEC with that specific title into the program requirements.

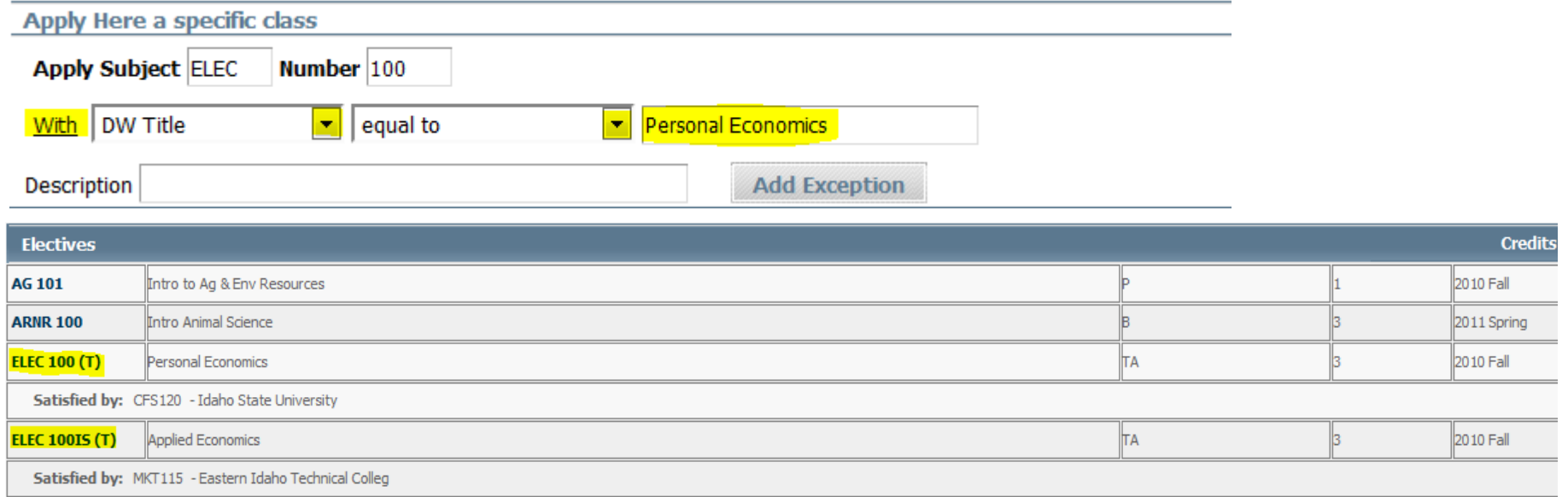

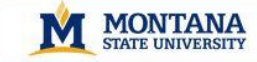

### Instructions for Using "Remove Course and/or Change the Limit"

Ho BOYS 1 21 20

1. Select the course that you are removing and/or changing the limit of by scrolling to that requirement and clicking the radial button. Type the course abbreviation and number into the <u>Remove Subject</u> boxes and/or <u>Change Limit to</u> boxes. Add a description into the Description field, then click "Add Exception".

| Remove Course and/or Change the Limit    |               |               |                                                              |
|------------------------------------------|---------------|---------------|--------------------------------------------------------------|
| Remove Subject CHIN Number 101           |               |               |                                                              |
| Change Limit to 2                        |               |               |                                                              |
| Description Lived in China for one year. | Add Exception |               |                                                              |
| Foreign Language Requirement             |               | Still Needed: | Choose from 1 of the following:                              |
| ⊚ Arabic                                 |               |               | ( 3 Classes in ARAB 101 and 102D and 201 ) or                |
| <mark>o</mark> Chinese                   |               |               | ( 3 Classes in CHIN 101 and 102D and 201D ) or               |
| French                                   |               |               | ( 3 Classes in FRCH 101 and 102D and 201D ) or               |
| ⊚ German                                 |               |               | ( 3 Classes in GRMN 101 and 102D and 201D ) or               |
| ⊚ Japanese                               |               |               | ( <b>3</b> Classes in <b>JPNS</b> 101 and 102D and 201D ) or |
| 💿 Spanish                                |               |               | ( 3 Classes in SPNS 101 and 102D and 201D )                  |

2. You will see a message stating "your exception has been added to the database successfully". Click "OK".

3. To assure the exception appears correctly, you can either click on "Run New Audit" or go back to the student's worksheet and click "Process New".

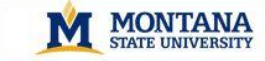

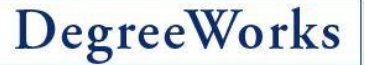

### **Instructions for Removing an Exception**

If you try making an Exception and it does not work, you can remove the Exception.

1. In the Exceptions tab, scroll down to the very bottom of the screen to find the Exception you made. Click the radial button of the Exception you want to remove.

| Exceptions     |                               |            |
|----------------|-------------------------------|------------|
| Туре           | Description                   | Date       |
| O Substitution | Replace M 145Q with Math 170Q | 10/17/2012 |
| Substitution   | Replace EGEN 115 with ME 117  | 10/17/2012 |

#### 2. At the top of the screen Click "Remove Exception".

| Exception Types Also Allow   Load | Remove Exception |
|-----------------------------------|------------------|

MONTANA STATE UNIVERSITY

> If you find yourself performing the same exceptions on MSU courses for multiple students, contact the Registrar's Office DegreeWorks team to suggest adding the requirement for all students.

8 1 90 E

DegreeWorks

• If you find yourself performing the same exceptions for transfer students, contact the Admission's Office to submit a Direct Equivalency Form to have that course from your department be submitted as direct equivalency.